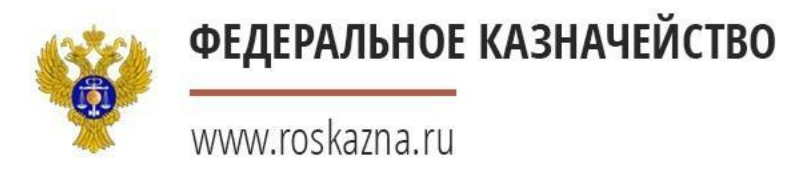

# Перерегистрация пользователей организации в единой информационной системе в сфере закупок

Начальник отдела государственных закупок (контрактной службы) УФК по Архангельской области и Ненецкому автономному округу

21 декабря 2016 г.

А. Я. Серков

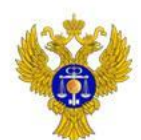

## 1. Осуществить вход в личный кабинет в ЕИС под ЭП действующего администратора организации

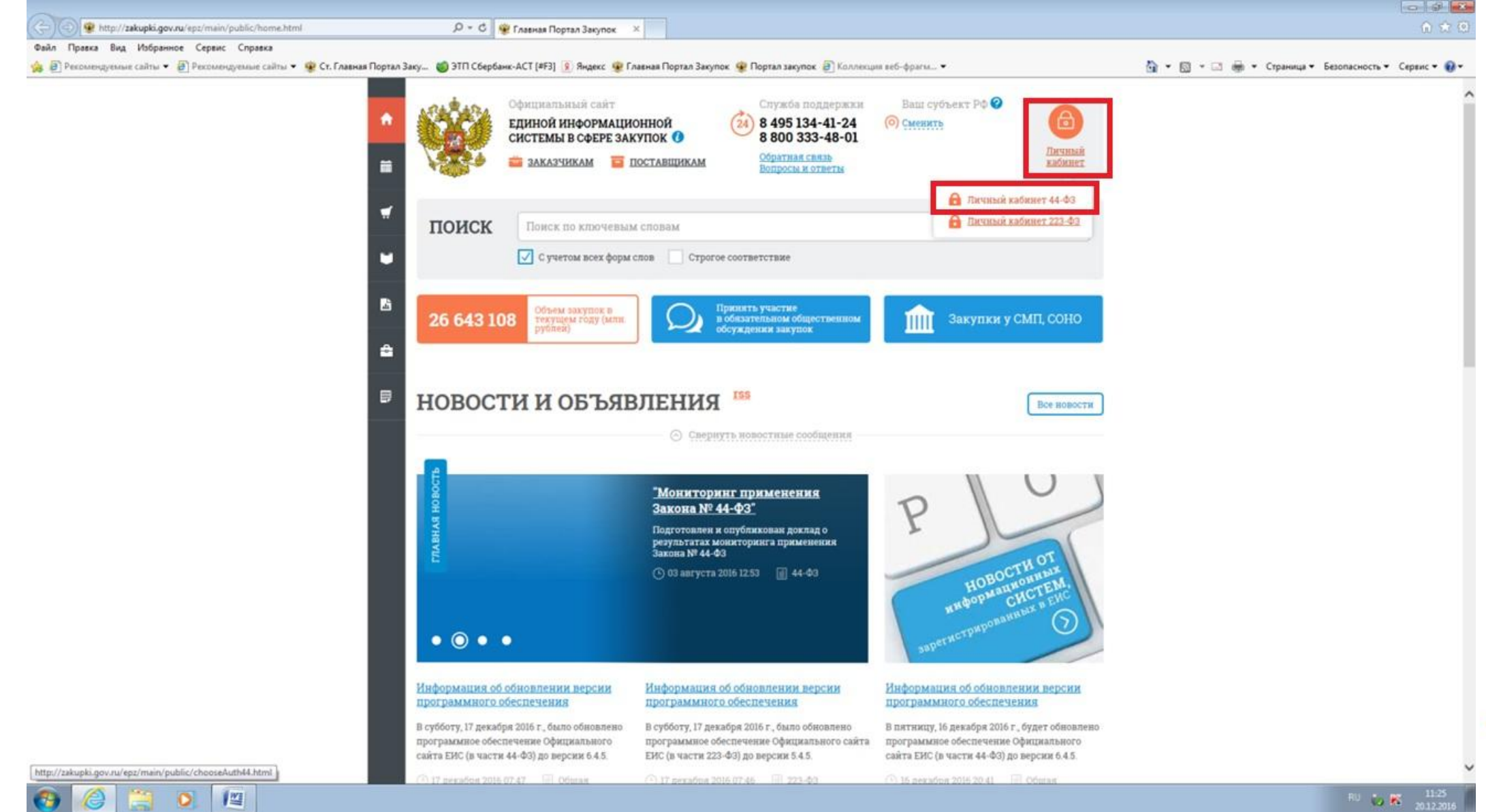

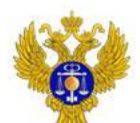

# 2. Выбрать меню для пользователей организаций, зарегистрированных согласно разделу III Порядка

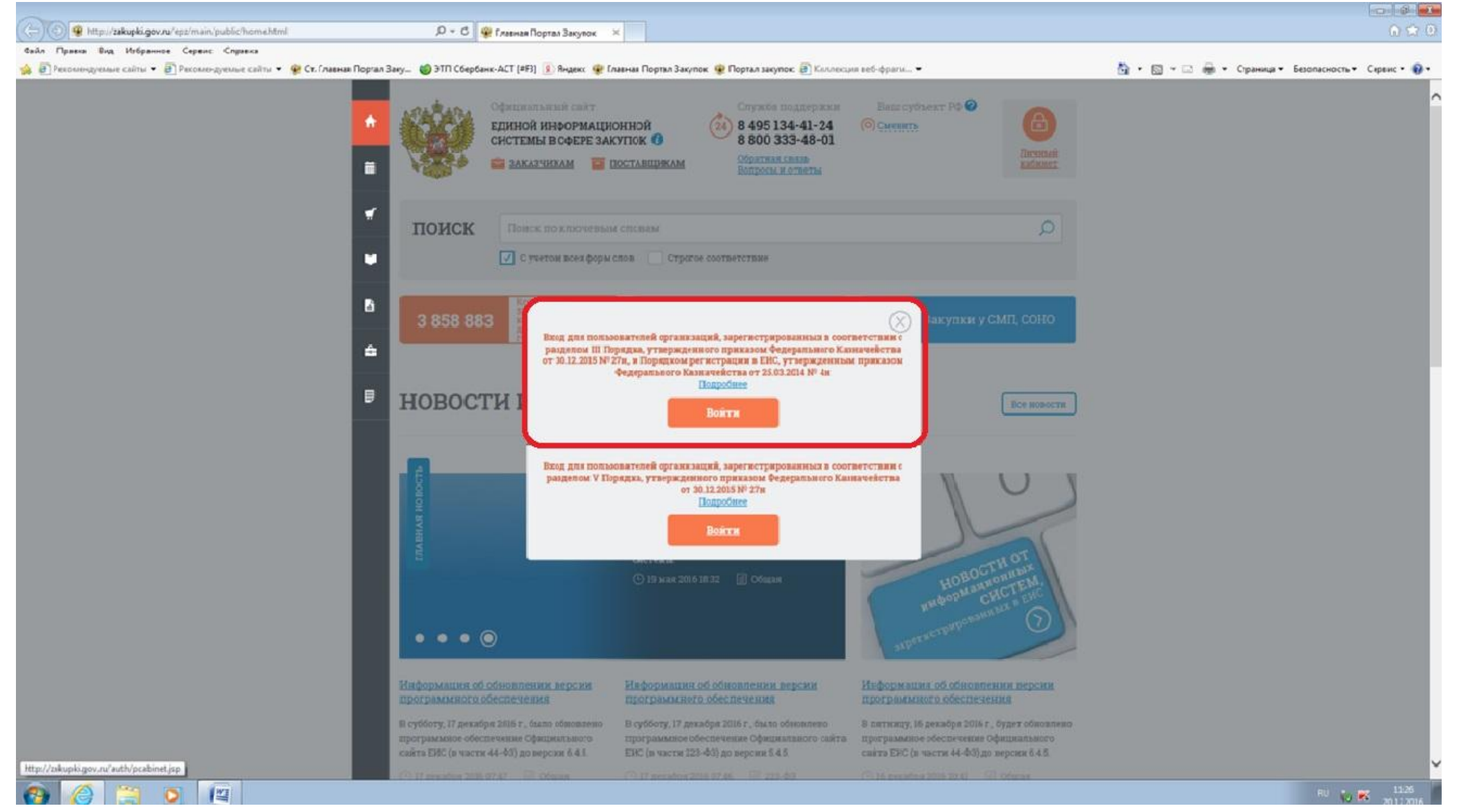

### 🍪 –

### ФЕДЕРАЛЬНОЕ КАЗНАЧЕЙСТВО

# 3. Появляется сообщение о необходимости перерегистрации пользователей. Необходимо выйти из ЛК и зайди под руководителем проверить ЛК

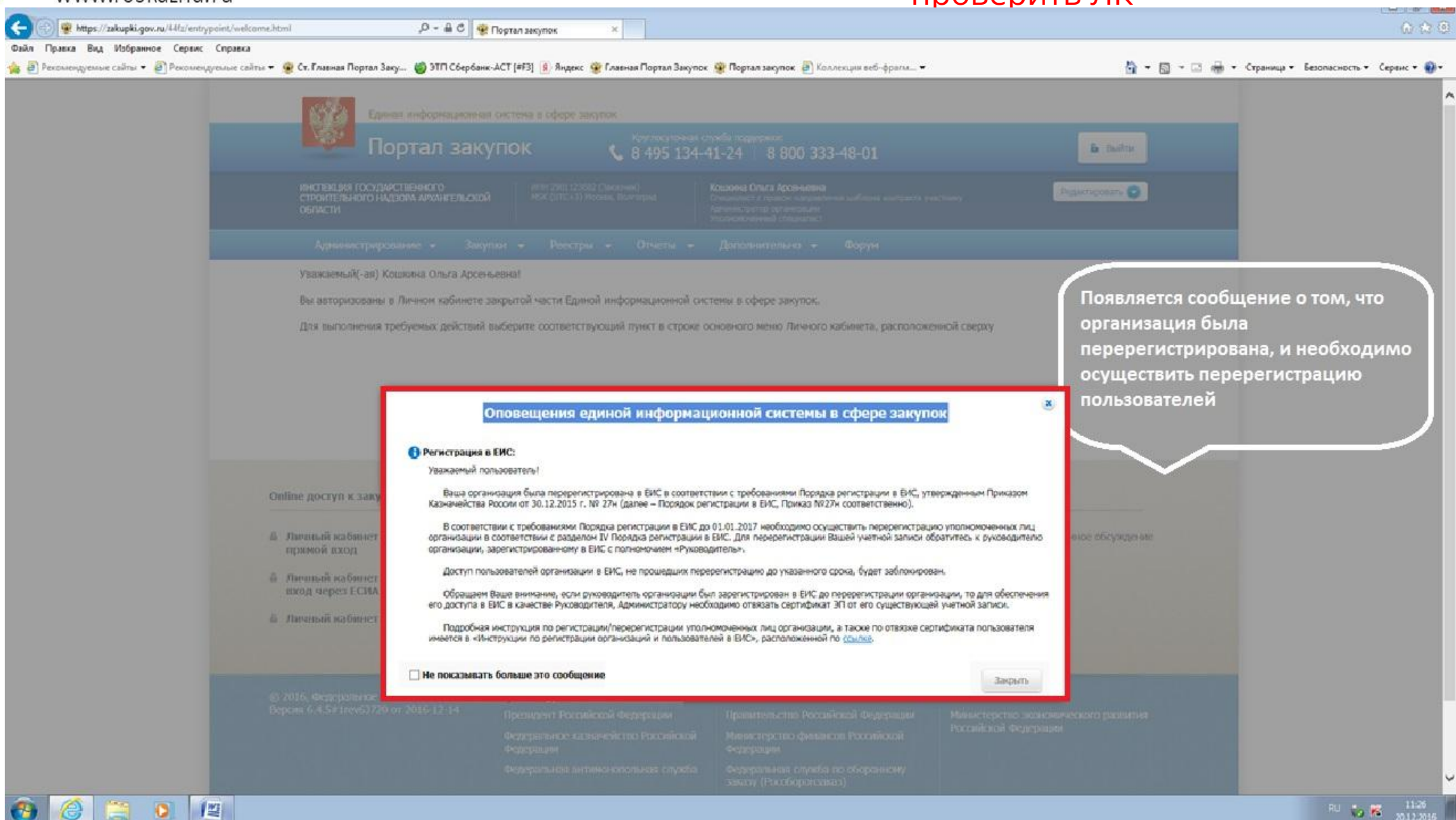

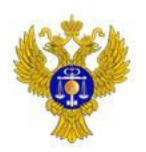

# ФЕДЕРАЛЬНОЕ КАЗНАЧЕЙСТВО Если под учетной записью руководителя перечень пользователей выглядит таким образом, то необходима отвязка необходима

| https://zakupki.gov.ru/pgz/spring/m                                   | iain-flow?flov | w=to_users_list  |      | ٩- ٩                     | €× (       | 🗿 Нов 🔋         | заку 鹱 Глав               | 🛞 П × 🥃 Авто ≬                                            | 🎒 Созд 🛞 Глав 🧔 🤅                            | Созд 🕠              |
|-----------------------------------------------------------------------|----------------|------------------|------|--------------------------|------------|-----------------|---------------------------|-----------------------------------------------------------|----------------------------------------------|---------------------|
| Правка Вид Избранное Сервис С                                         | правка         |                  |      |                          |            | -               |                           |                                                           |                                              |                     |
| Единая информации                                                     | онная си       | истема в сф      | epe  | закупок                  |            |                 |                           |                                                           | ICK ПО ЗАКАЗАМ.<br>С учетом всех форм слов   | С<br>Расширенный по |
| павная Реестр заказов 94-Ф                                            | 3 По,          | дготовка и согл  | iaco | вание сведен             | ий 94-ФЗ   | 3 - Peeci       | р комиссий                | Форум                                                     |                                              | Выйти               |
| Организация                                                           | Зарег          | истрирован       | ные  | е пользова               | тели ор    | оганизаци       | и                         |                                                           |                                              |                     |
| УНИЦИПАЛЬНОЕ БЮДЖЕТНОЕ                                                | Пользова       | атель            |      | Введите                  | фамилию по | ользователя или | 1 ЛОГИН                   |                                                           |                                              |                     |
| БЩЕОБРАЗОВАТЕЛЬНОЕ УЧРЕЖДЕНИЕ<br>УНИЦИПАЛЬНОГО ОБРАЗОВАНИЯ "ГОРОД     | Полномо        | чия пользователя |      | 🥅 Адм                    | инистратор | организации     | 🔲 Долж                    | кностное лицо с правом поді                               | лиси контракта                               |                     |
| РХАНГЕЛЬСК" "СРЕДНЯЯ ШКОЛА № 1"                                       |                |                  |      | 🔲 Упо                    | лномоченны | й специалист    | Cneu                      | циалист с правом направлен                                | ия шаблона контракта участн                  | нику                |
| HH 2901042842                                                         |                |                  |      |                          |            |                 | 📃 Спец                    | циалист с правом согласован                               | ния закупки                                  |                     |
| казчик                                                                | Дата реги      | истрации         |      | c                        |            | on 📰            |                           |                                                           |                                              |                     |
| К (UTC+3) Москва, Волгоград                                           |                |                  |      |                          |            |                 |                           |                                                           |                                              | Найти               |
| Редактировать                                                         |                |                  |      |                          |            |                 |                           |                                                           |                                              |                     |
|                                                                       | Bcero: 15      | 5                |      |                          |            |                 |                           |                                                           |                                              |                     |
| Пользователь                                                          | Статус         | Логин            |      | Фамилия                  | Имя        | Отчество        |                           | Полномочия                                                |                                              | Дата                |
| гарцева Татьяна Германовна<br>дминистратор организации                | <b>~</b>       | mousosh1arh2014  | •    | Бутакова                 | Татьяна    | Алексеевна      | Администратор о<br>правом | рганизации,Уполномоченный<br>и направления шаблона конт   | і специалист,Специалист с<br>ракта участнику | 17.03.2014 10:0     |
| юлномоченный специалист                                               | ~              | Butakovata       | ۲    | Бутакова                 | Татьяна    | Алексеевна      | Администратор о<br>правом | рганизации, Уполномоченный<br>и направления шаблона конту | і специалист,Специалист с<br>ракта участнику | 13.03.2015 12:      |
| илжностное лицо с правом подписи<br>нтракта                           | ~              | mousosh1arhTA    | •    | Бутакова                 | Татьяна    | Алексеевна      | Администратор о<br>правом | рганизации,Уполномоченный<br>и направления шаблона контј  | і специалист,Специалист с<br>ракта участнику | 15.05.2015 10:      |
| ециалист с правом направления шаблона<br>нтракта участнику            | ~              | mousosh1arh      | €    | Никандрова               | Светлана   | Петровна        | Администратор о<br>правом | рганизации,Уполномоченный<br>и направления шаблона контр  | і специалист,Специалист с<br>ракта участнику | 31.01.2011 12:      |
| Редактировать                                                         | ~              | SNikandrova      | •    | Никандрова               | Светлана   | Петровна        | Администратор о<br>правом | рганизации, Уполномоченный<br>и направления шаблона конту | і специалист,Специалист с<br>ракта участнику | 11.03.2012 14:      |
| Администрирование                                                     | ~              | Nikandrova1962   | ۲    | Никандрова               | Светлана   | Петровна        | Администратор о<br>правом | рганизации,Уполномоченный<br>и направления шаблона контј  | і специалист,Специалист с<br>ракта участнику | 13.03.2015 12:      |
| гистрация пользователей                                               | ~              | mousosh1arhSP    | •    | Никандрова               | Светлана   | Петровна        | Администратор о<br>правом | рганизации,Уполномоченный<br>и направления шаблона контן  | і специалист,Специалист с<br>ракта участнику | 15.05.2015 10:      |
| <u>заявки на регистрацию (0)</u><br>Отклоненные заявки на регистрацию | ~              | mousosh1arhLU    | ۲    | Овчинникова -<br>Лудкова | Елена      | Юрьевна         | Администратор о<br>правом | рганизации,Уполномоченный<br>и направления шаблона контј  | і специалист,Специалист с<br>ракта участнику | 15.05.2015 10:      |
| <u>(0)</u><br>ользователи организации (15)                            | 4              | mososh1arhOVLEU  | •    | Овчинникова-<br>Лудкова  | Елена      | Юрьевна         | Администратор о<br>правом | рганизации, Уполномоченный<br>и направления шаблона конт  | і специалист,Специалист с<br>ракта участнику | 17.03.2014 10:      |
| руктура организации                                                   | ~              | mousosh1Pirova   | ۲    | Пирова                   | Юлия       | Васильевна      | Администратор о<br>правом | рганизации,Уполномоченный<br>и направления шаблона конт   | і специалист,Специалист с<br>ракта участнику | 11.03.2012 11:      |

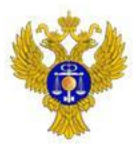

Если под учетной записью руководителя перечень пользователей выглядит таким образом, то отвязка сертификата не требуется (перейти на слайд 13)

### www.roskazna.ru

| Правка Вид Избранное Сервис Справка             |              | 1991 E. 1020004000                              |                 | - 10 C                                         |                                                                                          | 10000                                                                                                    |                      |                     |                                              |                                                         | WERE CONTRACTOR |                           | a              |  |
|-------------------------------------------------|--------------|-------------------------------------------------|-----------------|------------------------------------------------|------------------------------------------------------------------------------------------|----------------------------------------------------------------------------------------------------|----------------------|---------------------|----------------------------------------------|---------------------------------------------------------|-----------------|---------------------------|----------------|--|
| Рекомендуемые сайты • (2) Рекомендуемые сайты • | St. L'UREN   | ан Портал Заку 🍏 ЭТП Сбеј                       | рбанк-АСТ [#F3] | 8) Ringesc 😵                                   | Главная Портал Закут                                                                     | ток 👻 Портал закупок 📳 К                                                                                                    | оллекция веб-фрагм.  |                     |                                              | 9                                                       | • 🛛 • 🖾 👼 •     | Страница т Безюпасность т | • Серенс • 🔞 • |  |
|                                                 | flore        | зователь                                        |                 | Baegen                                         | е фанилию пользо                                                                         | ватьля или логин                                                                                                    |                      |                     |                                              |                                                         |                 |                           | ^              |  |
|                                                 | Поли<br>Дата | номочия попъзователя                            |                 | Адичн<br>   Лицо,<br>   Руков<br>   Лицо,<br>с | истратор организаци<br>уполномоченное на и<br>адитель организацини<br>имеющее право поди | и<br>размещение информации и до<br>писи документов от имени ори                                                                     | зументов<br>заноация |                     |                                              |                                                         |                 |                           |                |  |
|                                                 |              |                                                 |                 |                                                |                                                                                          |                                                                                                    |                      |                     |                                              | Найти                                                   |                 |                           | - 1            |  |
|                                                 | Board        | 6                                               |                 |                                                |                                                                                          |                                                                                                    |                      | 9                   | Зарегистрирова                               | ть пользователя                                         |                 |                           |                |  |
|                                                 | Статус       | Логин                                           | Фамилия О       | Имя                                            | Отчество                                                                                 | Полномочия                                                                                                    | Подразделение        | Дата<br>регистрации | Дата<br>окончания<br>действия<br>сертификата | Полноночия<br>организации,<br>доступные<br>пользователю |                 |                           |                |  |
|                                                 | •            | OKOSHKINA 🕑                                     | Кошкина         | Ольга                                          | Арсеньевна                                                                               | Уполномоченный<br>специалист, Специалист<br>с правом направления<br>шаблона контракта<br>участнику,<br>Администратор<br>организации |                      | 01.03.2011<br>10:18 | 20.12.2014<br>08:24                          | Заказчик                                                |                 |                           |                |  |
|                                                 | e<br>*       | 2400_02130_KOSHKINA                             | Кошкина         | Ольга                                          | Арсењевна                                                                                | Уполномоченный<br>специалист, Специалист<br>с правом направления<br>шаблона контракта<br>участнику,<br>Администратор<br>организации |                      | 19.01.2015<br>15:15 | 25.06.201.7<br>09:21                         | Заказчик                                                |                 |                           |                |  |
|                                                 | •            | 2400_02130_MENKIN                               | Менькин         | Александр                                      | Вениаминович                                                                             | Должностное лицо с<br>правом подписи<br>контракта                                                                                   |                      | 15.12.2016<br>13:32 |                                              | Заказчик                                                |                 |                           |                |  |
|                                                 | ~            | e4e1d8a0-897f-4968-<br>865                      | МЕНЬКИН         | АЛЕКСАНДР                                      | вениаминович                                                                             | Руководитель<br>организации                                                                                                    |                      | 07.12.2016<br>12:13 | 17.09.201.7<br>15:32                         |                                                         |                 |                           |                |  |
|                                                 |              | 2401 Регистрационные<br>данные<br>Заблокировать | Менькин         | Александр                                      | Вениаминович                                                                             | Уполномоченный<br>специалист                                                                                                    |                      | 14.09.2016<br>10:30 |                                              | Заказчик                                                |                 |                           |                |  |
|                                                 | 0            | пользователя<br>Отвязать<br>сертификат          | Чапурин         | Аркадий                                        | Аркадьевич                                                                               | Должностное лицо с<br>правом подписи<br>контракта                                                                                   |                      | 18.03.2014<br>17:33 | 27.12.2014<br>17:10                          | Заказчик                                                |                 |                           |                |  |

https://zakupki.gov.ru/44/z/ppa/user/edit.html?formMode=EDIT\_INFO8userLogin=elel.d8a0-8971-4968-a65e-0e9c3acce953 EDITIONE INFORMATION COMPANY DISCOMPTION COMPANY DISCOMPTION COMPANY

ト

四

0

### В случае если необходимо отвязать сертификат. 4. Переходим в «Администрирование» – «Пользователи

организации»

#### www.roskazna.ru

ФЕДЕРАЛЬНОЕ КАЗНАЧЕЙСТВО

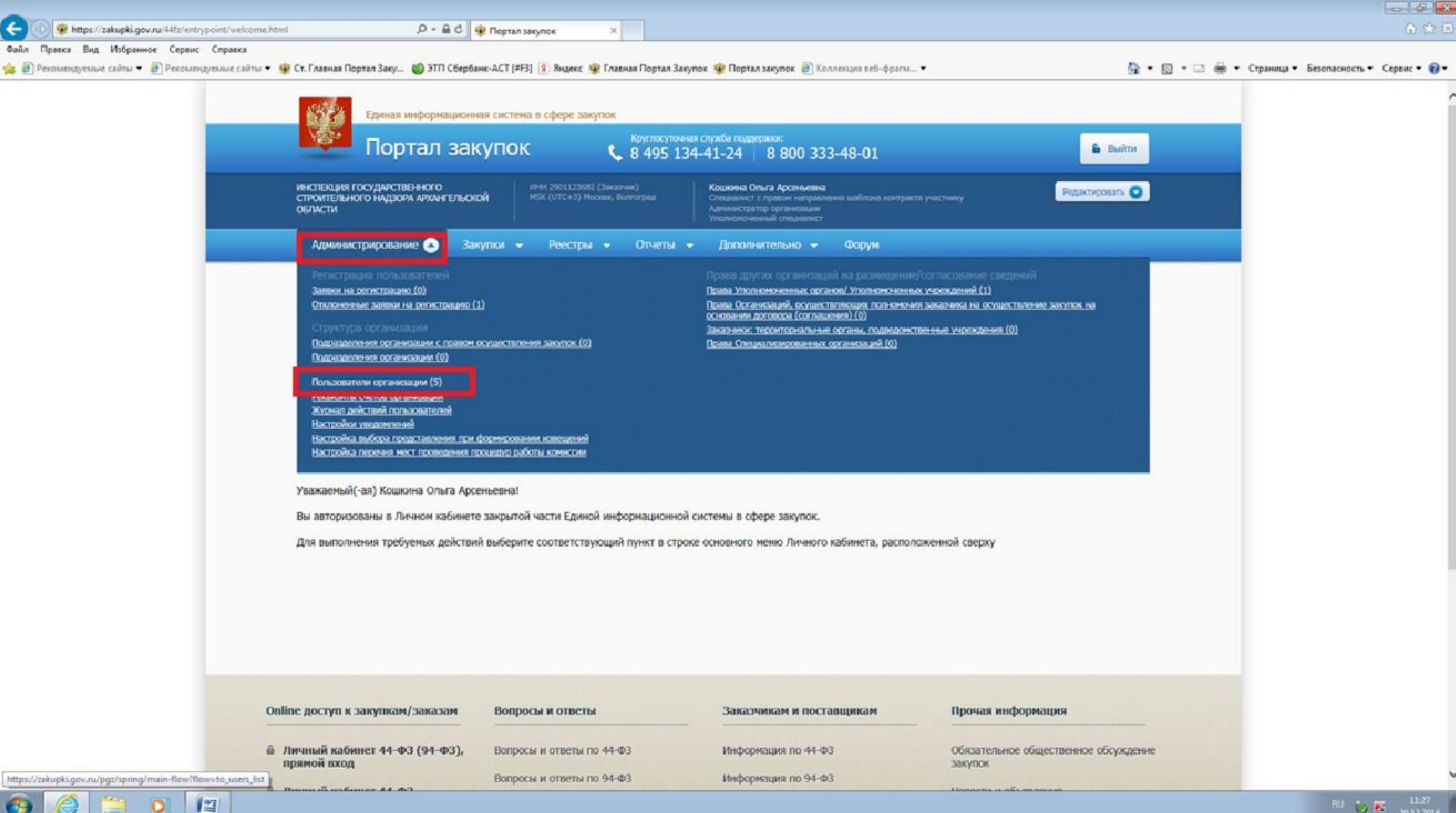

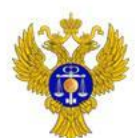

## 5. Выбираем «Отвязать сертификат» у действующей учетной записи руководителя

| https://zakueki.gov.gu/pgz/spring  | /main-flow/flowsto users list                                            | - <u>A</u> d    |                                          | X 👾 An                         | -                 |                 | 7                                                                                                    |                                      |                                    |
|------------------------------------|--------------------------------------------------------------------------|-----------------|------------------------------------------|--------------------------------|-------------------|-----------------|----------------------------------------------------------------------------------------------------|--------------------------------------|------------------------------------|
| айл Правка Вид Избранное Сервис    | Справка                                                                  |                 | St. Lagran Judynan                       | St Man                         | Junezhia          |                 |                                                                                                    |                                      |                                    |
| 🖉 Рекомендуемые сайты 👻 🎒 Рекоменд | усные сайты – 👻 Ст. Главная Портал Заку 🍏 З                              | ЭТП Сберб       | анк-АСТ [#F3] 😣 Яндекс                   | 👾 Главная Пор                  | тал Закупск 🧃     | Портал закупо   | ж 🛃 Коллекция веб-франы 🕶                                                                                              | 👌 • 👩 • 🖙 🖨                          | • Страница • Безопасность • Сервис |
|                                    | Единая информацио<br>Главная Рестр заказов 94-Ф                          | онная сі<br>з п | истема в сфере за<br>юдготовка и согласо | купок                          | ni 94- <b>¢</b> 3 | - Реестр ки     | ПОЛСК ПО ЗАКАЗАМ<br>С учелие влех форм своя<br>омиссий Форум                                                           | Q.)<br>Pacapternal roace<br>Builtime |                                    |
|                                    | <ul> <li>Организация</li> </ul>                                          | 3ape            | гистрированные                           | пользова                       | гели орга         | низации         |                                                                                                    |                                      |                                    |
|                                    | MICORDING COCYDARCTRENHOLD                                               | Попьзое         | батель                                   | fee.                           | ыте фанилию п     | ользователя или | norser                                                                                                    |                                      |                                    |
|                                    | СТРОИТЕЛЬНОГО НАДЗОРА АРХАНГЕЛЬСКОЙ<br>ОБЛАСТИ                           | Полнон          | IONNE NORISSERIERIE                      |                                | Администратор     | зорганизации    | Должностное лицо с правом водписи контракта                                                                            |                                      |                                    |
|                                    | MHH 2901123682                                                           |                 |                                          |                                | Уполномоченны     | ий специалист   | Специалист с правом направления шаблона контракта участнику                                                            |                                      |                                    |
|                                    | Singles                                                                  |                 |                                          |                                |                   |                 | Специалист с правом согласования закутки                                                                               |                                      |                                    |
|                                    | Орган государственной (исполнительной)                                   | Дата рег        | гистрации                                | c                              |                   | an 📰            |                                                                                                    |                                      |                                    |
|                                    | МSK (UTC-3) Москва, Велгоград<br>Редактиссвать                           | Boero: 5        | s                                        |                                |                   |                 |                                                                                                    |                                      |                                    |
|                                    | - Пользователь                                                           | Статус          | Логин                                    | Фамилия                        | Hun               | Отчество        | Полномочия                                                                                                    | Дата<br>регистрации                  |                                    |
|                                    | Кошинна блъга Арсеньевна                                                 | v.              | OKOSHKINA                                | Коцияна                        | Qinsira           | Арсеньевна      | Администратор организация. Улопномоченный специалист, Слециалист с правом<br>направления шаблона изнтракта участнику   | 01.03.2011 10:18                     |                                    |
|                                    | Адининстратор организации                                                | ×               | 2400_02130_K059KNA                       | • Kounera                      | Omena             | Арсеньевна      | . Администратор организации, Уполномоченный специалист, Специалист с правом<br>направления цаблона ионтракта участнику | 19.01.2015 15:15                     |                                    |
|                                    | Уполномоченный специалист                                                | 4               | 2400_02130_MENKIN                        | Mersion                        | Александо         | Вениаминович    | Должностное лицо с правом ледлиси контракта                                                                            | 15,12,2016 13:32                     |                                    |
|                                    | Слециалист с правом направления шаблона<br>контракта участнику           | 0               | 2400_02130_MENKIN_AV                     | Регистрационна                 | е данные          | Бенкаминович    | Уполномеченный специялист                                                                                              | 14.09.2015 10:30                     |                                    |
|                                    | Редактировать                                                            | 0               | ChapurinAA.                              | Права доступа<br>Заблокировать |                   | Аркадьевич      | Должностное лицо с правом подлики контракта                                                                            | 18.03.2014 17:33                     |                                    |
|                                    | - Администрирование                                                      |                 |                                          | Отвизать серт                  | Quee g T          |                 |                                                                                                    |                                      |                                    |
|                                    | Регистрация пользователей                                                |                 |                                          |                                |                   |                 |                                                                                                    |                                      |                                    |
|                                    | Заявки на репистрацию (0)                                                |                 |                                          |                                |                   |                 |                                                                                                    |                                      |                                    |
|                                    |                                                                          |                 |                                          |                                |                   |                 |                                                                                                    |                                      |                                    |
|                                    | Отслоненные залеки на регистрацию (3)                                    |                 |                                          |                                |                   |                 |                                                                                                    |                                      |                                    |
|                                    | Отклоненные заявки на регистрацию<br>(1)<br>Попьзователи организации (5) |                 |                                          |                                |                   |                 |                                                                                                    |                                      |                                    |

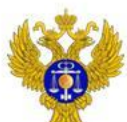

### 6. Выбираем «Продолжить» в появившимся сообщении

### www.roskazna.ru

🔞 🙆 📋 🚺 🔼

| COO . Mtps://zakupki.gov.ru/pgz/spring/ | /main-flow?flow= to_users_list Ø                                             | - 6 0            | 🐨 Портал закулок                       |                             | × 🐨 Докул                      | ченты                                 |                                         |                                                                                                    |                                      |                             |                           |
|-----------------------------------------|------------------------------------------------------------------------------|------------------|----------------------------------------|-----------------------------|--------------------------------|---------------------------------------|-----------------------------------------|----------------------------------------------------------------------------------------------------|--------------------------------------|-----------------------------|---------------------------|
| Файл Правка Вид Избранное Сереис        | Справка                                                                      | 1                |                                        |                             |                                |                                       |                                         |                                                                                                    | at                                   |                             |                           |
| 擒 🗿 Рекомендуемые сайты 👻 🗿 Рекоменду   | емине сайты 🔻 🦉 Ст. Главная Портал Заку 🍏 З                                  | ПП Сберба        | ank-ACT (#F3) 🚺 Ange                   | KC 🕸 l                      | лавная Порта                   | ил Закупіок 🧃                         | Портал закупо                           | с 🗃 Коллекция веб-фрагм 🔻                                                                               | 🗿 • 🖾 • 📾 🖷                          | • Страница • Безопасность • | r Сервис <del>т</del> 🔞 т |
|                                         | Единая информацио<br>Главная Рестр закаюв 94-Ф                               | нная сі<br>3. Пе | истема в сферс :<br>одготовка и соглас | закуп                       | юк                             | i 94-@3                               | - Реестр жо                             | ПОЛІСЕ ПО ЗАБАЗАМ<br>Сумпин насефери си                                                                 | Q.<br>Висановеннай полос<br>Вызайтия |                             |                           |
|                                         | • Организация                                                                | 3ape             | гистрированнь                          | ie no                       | льзоват                        | ели орга                              | низации                                 |                                                                                                    |                                      |                             |                           |
|                                         | имотекция государствонного<br>Строителеного надвояк архантельской<br>области | Польсов          | ылгалы<br>очий пользо-вателя           |                             |                                | т <b>е фачивао п</b><br>дмени стратер | аль <i>давателя ная.)</i><br>органовщие | алин<br>Даложностное лицо с правам подписи контранта<br>гго -                                           |                                      |                             |                           |
|                                         | иян 2901122882<br>Закалон                                                    |                  |                                        |                             | L9                             | 000101000                             | ek en egyranies t                       | Специалост с правож направления шеблона контракта учестнику     Специалост с правож селасования закупка |                                      |                             |                           |
|                                         | Ортин государственной (исполнитильной)<br>воести                             | Дата per         | четрации                               | Отвязк                      | с                              | а от учетно                           | 3 3 4 THE R DO THE 3 4                  | ателя                                                                                                   | Blait te                             |                             |                           |
|                                         | МЛК (UTC-2) Москва, Волгоград<br>Вадактисовать                               | Boers: 5         |                                        | В случа<br>попьзої<br>в ЕИС | e sunon-exia<br>Batela ve civo | отвіязки серті<br>квіт осуществі      | фиката от учетно<br>Пъ вход в пачный    | й замися,<br>каденият ортанизации                                                                       |                                      |                             |                           |
|                                         | - Пользователь                                                               | Crarys           | Логин                                  |                             | Прој                           | цопжить                               | Onu                                     | Полнония                                                                                                | Дата<br>регистрации                  |                             |                           |
|                                         | Кланина Спъса Арсеньерна                                                     | v.               | OKOSHKRA                               | ۲                           | Nockarka                       | Cterni                                | нрсеновена                              | направление цабона контракта участнику                                                                  | 01.03.2011 10.15                     |                             |                           |
|                                         | Администратор устанизации                                                    | v                | 2400_02130_00590004                    |                             | Коцина                         | Omra                                  | Approvement                             | Админастратор организация Уполноначный специалист С правон<br>направления шаблона контракта участныму   | 19.01.2015 15.15                     |                             |                           |
|                                         | Уполноноченный совдиальст                                                    | Ŷ                | 2400_02130_MENION                      | ۲                           | Messam                         | Асександр                             | Венерничения                            | Должностное лица с превом поданся контрета                                                              | 15.12.2018 13.32                     |                             |                           |
|                                         | Спериалист с травом направления шаблона<br>контракта участнику               | 0                | 2400_02130_MENKIN_A                    | V. 22                       | Menance                        | Аспосанар                             | Bearingsons                             | Vincennyamush congrammer                                                                                | 14.00/2010 10:30                     |                             |                           |
|                                         | Разактисовать                                                                | 0                | ChaparinA.A                            | ۲                           | Чалурин                        | Apeagel                               | Архадьевич                              | Даляностное пица с превом подписи контракта                                                             | 18-83-2014 17-35                     |                             |                           |
|                                         | - Администрирование                                                          |                  |                                        |                             |                                |                                       |                                         |                                                                                                    |                                      |                             |                           |
|                                         | Репистряция пользователей                                                    |                  |                                        |                             |                                |                                       |                                         |                                                                                                    |                                      |                             |                           |
|                                         | Banann Ha prinntspawno (0)                                                   |                  |                                        |                             |                                |                                       |                                         |                                                                                                    |                                      |                             |                           |
|                                         | Otsochenenen annen ha prokiteasen<br>Liji                                    |                  |                                        |                             |                                |                                       |                                         |                                                                                                    |                                      |                             |                           |
|                                         | Пользователя организации (5)                                                 |                  |                                        |                             |                                |                                       |                                         |                                                                                                    |                                      |                             | ~                         |
| (                                       |                                                                              |                  |                                        |                             |                                |                                       |                                         |                                                                                                    |                                      |                             | >                         |

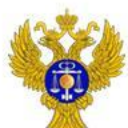

### 7. Выбираем «Продолжить» в появившимся сообщении о том, что сертификат отвязан от учетной записи пользователя

### www.roskazna.ru

| иендучные сылы т 🕘 Реконенд | уемые сайты 🔹 🦉 Ст. Главжая Портал Ваку 🍏 Э                                   | ТП Сберб  | анк-АСТ (#F3) 👔 1           | ндекс 👜                                | Главная Порта                    | и Закупок 🧃                                          | Портал закупо                                    | с 🕘 Коллекция веб-фрагм 🔹                                                                                                    |                      | <ul> <li>Страница • Безопасность</li> </ul> |
|-----------------------------|-------------------------------------------------------------------------------|-----------|-----------------------------|----------------------------------------|----------------------------------|------------------------------------------------------|--------------------------------------------------|----------------------------------------------------------------------------------------------------|----------------------|---------------------------------------------|
|                             | Единая информацион                                                            | нная с    | истема в сфе                | ре заку                                | пок                              |                                                      |                                                  |                                                                                                    | Q)<br>Practical Inc. |                                             |
|                             | Главная Реектр заказов 94-ФЗ                                                  | • •       | одготовка и со              | пасован                                | ие соедени                       | й 94-ФЗ ·                                            | Реектр ка                                        | миссий Форум                                                                                                    | อิมทัาห              |                                             |
|                             | - Организация                                                                 | 3ape      | гистрирован                 | ные по                                 | ользоват                         | ели орга                                             | низации                                          |                                                                                                    |                      |                                             |
|                             | Инстансаля госкранственного<br>строительного жадаона алкангальской<br>области | Пользов   | атель<br>очих пользо-вателя |                                        |                                  | <b>пе фаниано п</b><br>дилистретир<br>Толион с чениц | опълаветеля наяса<br>организация<br>й спациалист | илее<br>Дополностное ямур с правом ходинон контракта<br>Спациалист с правом направления шеблона контракта участнику                                                                                                    |                      |                                             |
|                             | VRN 2901123682<br>Заказык<br>Окта соссавлятанией (источнатиськи)              | Дапа рег  | систрации                   |                                        | •                                |                                                      |                                                  | Специалист с правли согласования закупки                                                                                                    |                      |                                             |
|                             | DEBCTS<br>UTSK (UTC+2): Ubscame, Remnending                                   |           | Orma                        | а <mark>ка серти</mark><br>гификат усл | фиката от уче<br>нешно отвязан о | т <b>ной записи</b><br>п учетной зап                 | ользоват сля<br>кои пользователя                 |                                                                                                    | Найти                |                                             |
|                             | Pacamacana                                                                    | Ecitte 5  | 1.<br>                      |                                        |                                  | Про                                                  | должнъ                                           |                                                                                                    | Дата                 |                                             |
|                             | • Пользователь                                                                | C. Harrye | _                           |                                        |                                  |                                                      |                                                  | Indexeduation of the second second se | репистрации          |                                             |
|                             | Коцилина Саньга Арсеньевича                                                   |           | CIRCISPINIEA.               | ۲                                      | Kolaciosa                        | ()FSTR                                               | Арсеньевна                                       | направления шаблона контракта участнику                                                                                                    | 01.03.2011 10.18     |                                             |
|                             | Администрятор прланизации                                                     | Ψ         | 2400_02130_x000             | 0106A 🥣                                | Keurova                          | Oraria                                               | Арсеньерня                                       | Администратор организация, Улотнониченный соедиалист, Следналист, с правом<br>капранляния цайлыка контракта участныху                                                                                                    | 10.01.2010 15.15     |                                             |
|                             | Улотноченный отвератног                                                       | Ý         | 2400_00130_MEHe             | an 🛞                                   | Maria Jane                       | Александр                                            | Bennannegers                                     | Должностное лице с правозя подпися монтрактя                                                                                                    | 15.12.2010 13.32     |                                             |
|                             | совратист с правон направления дастона<br>контрактя участногу                 | 0         | Z400_G2/130_ME19            |                                        | Menusian                         | Александр                                            | Breastantecture                                  | Уослановноченный специалист                                                                                                    | 14.09.2018 10.30     |                                             |
|                             | Радактировать                                                                 | 0         | ChapurinA.A                 | ۲                                      | Sanygee                          | Apraged                                              | Архадьевеч                                       | Должно-стнов лица в правлии годинси контракта                                                                                                    | 18.03.2014 17:55     |                                             |
|                             | • Администрирование                                                           |           |                             |                                        |                                  |                                                      |                                                  |                                                                                                    |                      |                                             |
|                             | Репистрации пользователий                                                     |           |                             |                                        |                                  |                                                      |                                                  |                                                                                                    |                      |                                             |
|                             | Залики на регистрацию (0)                                                     |           |                             |                                        |                                  |                                                      |                                                  |                                                                                                    |                      |                                             |
|                             | Отолоненные залени на регистрацию<br>(1)                                      |           |                             |                                        |                                  |                                                      |                                                  |                                                                                                    |                      |                                             |
|                             | Пользователи организации (5)                                                  |           |                             |                                        |                                  |                                                      |                                                  |                                                                                                    |                      |                                             |

8. Выходим из личного кабинета. Осуществляем вход в личный кабинет под действующей ЭП руководителя. Появляется сообщение... Т.е. осуществлен вход под действующей ЭП руководителя, но по новой автоматически сформированной учетной записью

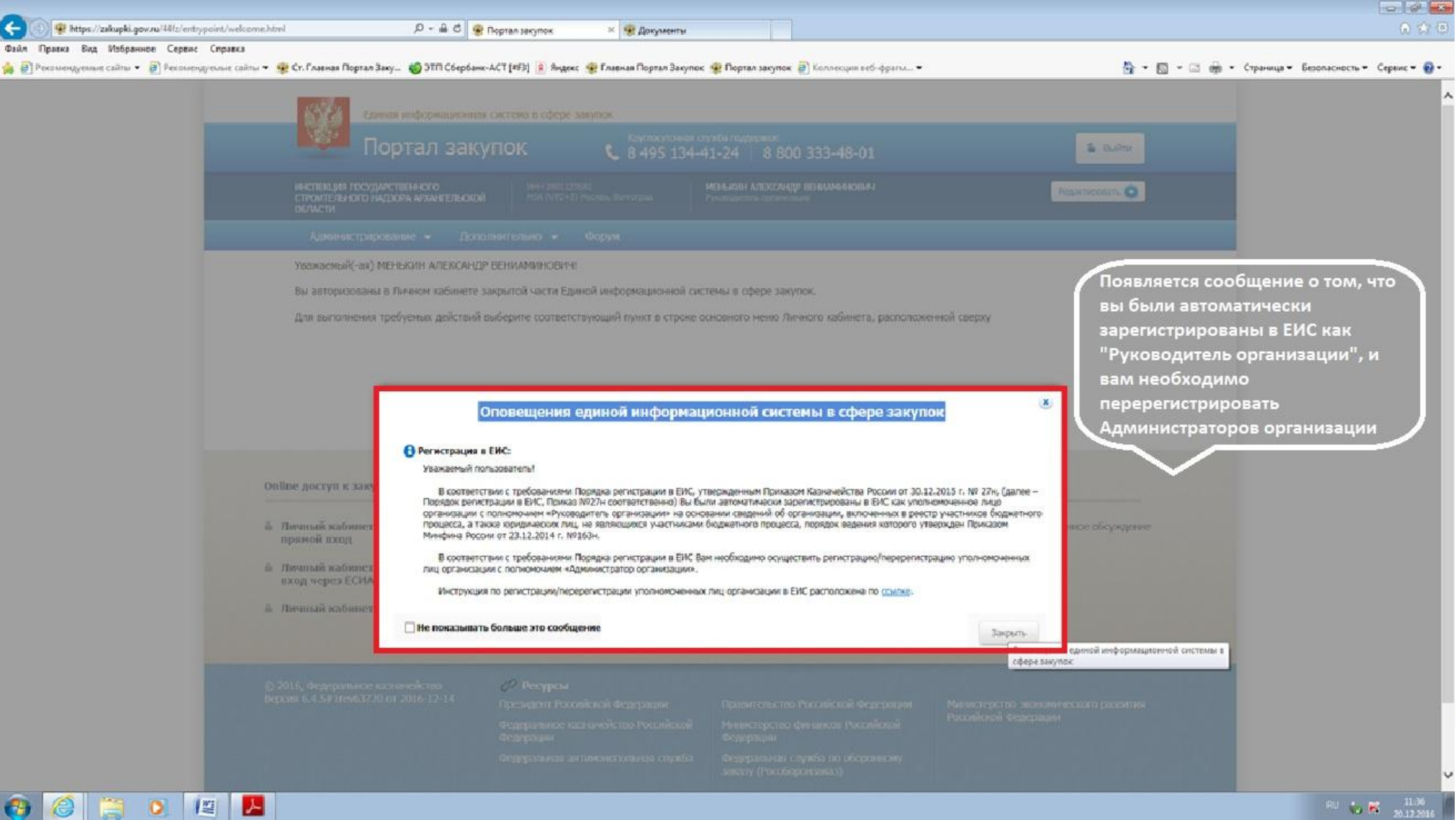

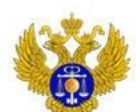

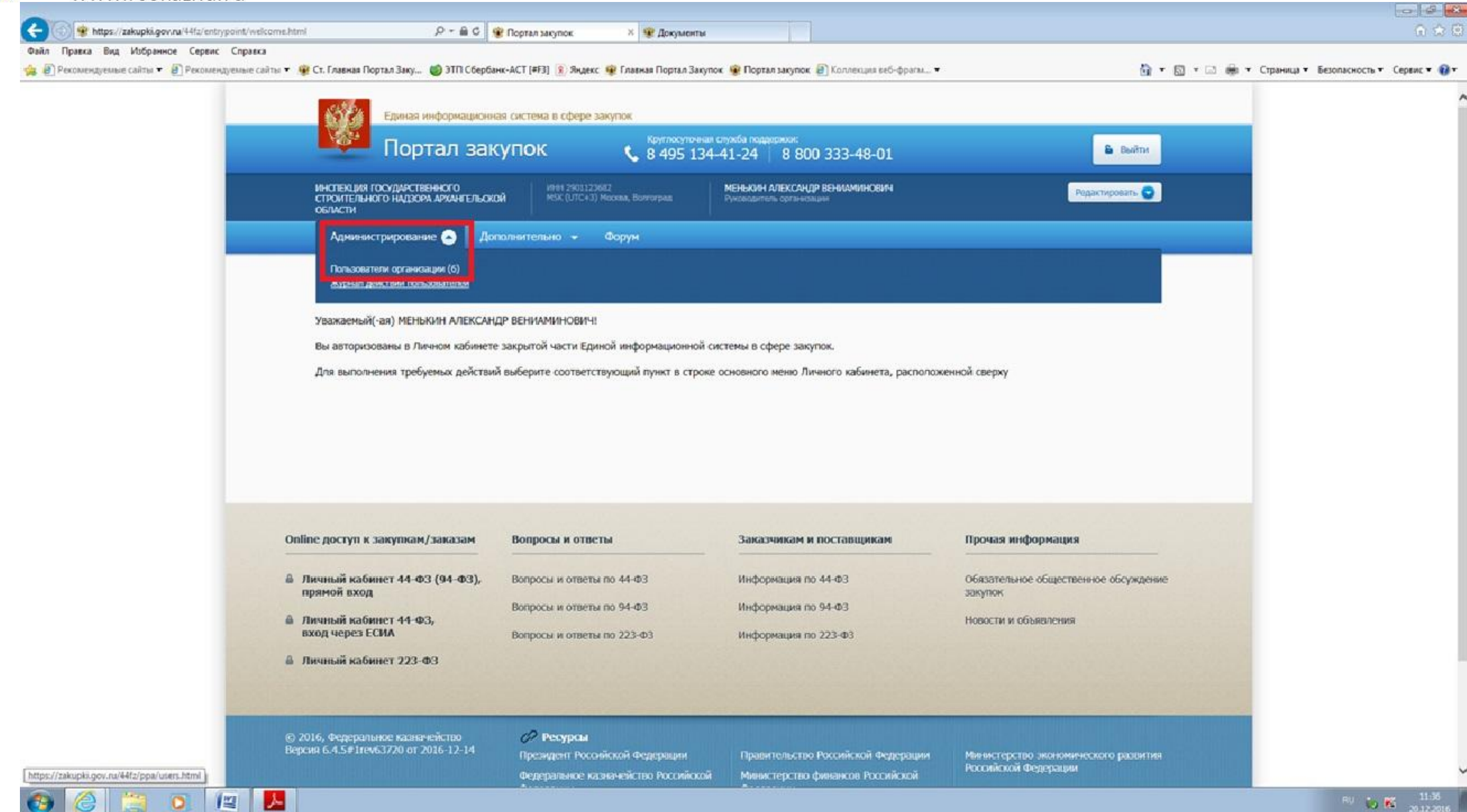

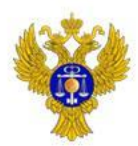

10. В перечне пользователей отображается новая учетная запись с полномочием «Руководитель организации». Переходим в регистрационные данные

www.roskazna.ru

| ил Правка Вид Избранное Сервис Справка                                  |                |                                        |                 |                                        |                                                                                         |                                                                                                    |                       |                     |                                              |                                                         |           |                                      |   |
|-------------------------------------------------------------------------|----------------|----------------------------------------|-----------------|----------------------------------------|-----------------------------------------------------------------------------------------|----------------------------------------------------------------------------------------------------|-----------------------|---------------------|----------------------------------------------|---------------------------------------------------------|-----------|--------------------------------------|---|
| <ul> <li>Рекомендуемые сайты • </li> <li>Рекомендуемые сайты</li> </ul> | 🕶 🦉 Ст. Главна | я Портал Заку 🍯 ЭТП Сбе                | рбанк-АСТ [#F3] | Я Яндекс 😵                             | Главная Портал Закуп                                                                    | юк 🧟 Портал закупок 🧃 К                                                                                                    | іоллекция веб-фрагы.  | . •                 |                                              | <u>ن</u>                                                | • 📾 • 🖬 • | Страница 🕶 Безопасность 🕶 Сервис 🕶 🔞 | • |
|                                                                         | Поль           | зователь                               |                 | Введит                                 | е фамилию пользо                                                                        | вателя или логин                                                                                                    |                       |                     |                                              |                                                         |           |                                      | ^ |
|                                                                         | Полн           | омочня пользователя                    |                 | П Админ<br>П лицо,<br>П Рухов<br>Лицо, | истратор организаци<br>уполномоченное на р<br>одитель организации<br>имеющее право подг | и<br>размещение информации и до<br>ики документов от имени орг                                                                       | жүмөнтов<br>Ганизации |                     |                                              |                                                         |           |                                      |   |
|                                                                         | дата           | регистрации                            |                 | c                                      | es no                                                                                   |                                                                                                    |                       |                     |                                              |                                                         |           |                                      |   |
|                                                                         |                |                                        |                 |                                        |                                                                                         |                                                                                                    |                       |                     |                                              | Найти                                                   |           |                                      |   |
|                                                                         | Bceroo         | ġ.                                     |                 |                                        |                                                                                         |                                                                                                    |                       | 3                   | арегистрирова                                | ть пользователя                                         |           |                                      |   |
|                                                                         | Статус         | Логин                                  | Фамилия 오       | Имя                                    | Отчество                                                                                | Полномочия                                                                                                    | Подразделение         | Дата<br>регистрации | Дата<br>окончания<br>действия<br>сертификата | Полномочия<br>организации,<br>доступные<br>пользователю |           |                                      |   |
|                                                                         | ŝ              | okoshkina 🕑                            | Кошкина         | Ольга                                  | Арсеньевна                                                                              | Уполномоченный<br>специалист, Специалист<br>с правом направления<br>шаблона контракта<br>участнику,<br>Адиченистратор<br>организации |                       | 01,03,2011<br>10:18 | 20.12.2014<br>08:24                          | Заказчик                                                |           |                                      |   |
|                                                                         | •              | 2400_02130_KOSHKINA                    | Кошкина         | Ольга                                  | Арсеньевна                                                                              | Уполномоченный<br>специалист, Специалист<br>с правом направления<br>шаблона контракта<br>участнику,<br>Адининстратор<br>юрганизации  |                       | 19.01.2015<br>15:15 | 25.06.2017<br>09:21                          | Заказчик                                                |           |                                      |   |
|                                                                         | •              | 2400_02130_MENKIN                      | Менькин         | Александр                              | Вениаминович                                                                            | Должностное лицо с<br>правом подписи<br>контракта                                                                                    |                       | 15.12.2016<br>13:32 |                                              | Заказчик                                                |           |                                      | ł |
|                                                                         | ~              | ed#1/03/0-897f-d968-<br>a65            | МЕНЬКИН         | АЛЕКСАНДР                              | вениаминович                                                                            | Руководитель<br>юрганизации                                                                                                    |                       | 07.12.2016<br>12:13 | 17.09.2017<br>15:32                          |                                                         |           |                                      |   |
|                                                                         | <b>0</b><br>⊘  | 2400 Данные<br>Заблокировать           | Менькин         | Александр                              | Вениаминович                                                                            | Уполномоченный<br>специалист                                                                                                    |                       | 14.09.2016<br>10:30 |                                              | Заказчик                                                |           |                                      |   |
|                                                                         | 0              | пользователя<br>Отвязать<br>сертификат | Чапурин         | Аркадий                                | Аркадьевич                                                                              | Должностное лицо с<br>правом подписи<br>контракта                                                                                    |                       | 18.03.2014<br>17:33 | 27.12.2014<br>17:10                          | Заказчик                                                |           |                                      |   |

https://zakupki.gov.nu/44tz/ppa/user/edit.html?formMode=EDIT\_INFO&userLogin=e1eLi88/0-8777-4968-a65e-04943acce953

ト

12

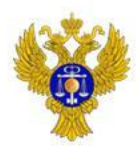

### 11. Заполняем пустые поля. Выбираем полномочия пользователя «Администратор организации». Нажимаем сохранить

| <ul> <li>В Бехоменийските свыта .</li> <li>В Бехоменийските св</li> </ul> | ины • • • Ст. 1 лавиная Портал Заку • элії Соероанк-АСТ р                    | ена в сфере закупок                              | улок 🦋 Портал закупок 🖉 Коллекция нео-фрагм                | ·• M• M• M• M• M• M• M• M• M• M• M• M• M• | т • Страница • Безопасность • Сервис • 🔮 |
|---------------------------------------------------------------------------|------------------------------------------------------------------------------|--------------------------------------------------|------------------------------------------------------------|-------------------------------------------|------------------------------------------|
|                                                                           | Портал закупо                                                                | ОК 📞 8 495 13                                    | an crystia rougepoor.<br>14-41-24 8 800 333-48-01          | В ВыЯти                                   |                                          |
|                                                                           | ИНСТЕКЦИЯ ГОСУДАРСТВЕННОГО<br>СТРОИТЕЛЬНОГО НАДОРУА АРУАНТЕЛЬСКОЙ<br>ОБЛАСТИ | ИНН 2901.129682<br>МЭК (UTC+3) Москай, Волгоград | МЕНЬКИН АЛЕКСИНДР ВЕНИАМИНОВИН<br>Руковедитель организации | Редактировать                             |                                          |
|                                                                           | Администрирование - Дополните                                                | ельно – Форум                                    |                                                            |                                           |                                          |
|                                                                           | Регистрационные данные                                                       |                                                  |                                                            |                                           |                                          |
|                                                                           | Фанилия"                                                                     | MEHDADH                                          |                                                            |                                           |                                          |
|                                                                           | отчество                                                                     | вениаминоевич                                    |                                                            |                                           |                                          |
|                                                                           | Должность*                                                                   | РУК.080ДИТЕЛЬ                                    |                                                            |                                           |                                          |
|                                                                           | Контактный телефон*                                                          | + 7 ( 8182<br>Kas страны Каз город               | ) 206211 Доб. Доб. Доб. Доб.                               | 5-ones                                    |                                          |
|                                                                           | Адрек электронной почты*                                                     | koshkina-olya@rambler.m                          | 4                                                          | ×                                         |                                          |
|                                                                           | Полномочака пользователя <sup>в</sup>                                        | Аднинистратор органо<br>Выбрать                  | ASSESSARY                                                  |                                           |                                          |
|                                                                           |                                                                              | Зарегистр                                        | оирован 07,12,2016                                         |                                           |                                          |
|                                                                           |                                                                              | Последне                                         | 20.12.2016                                                 |                                           |                                          |
|                                                                           | X.Onstaura                                                                   |                                                  |                                                            | Сохранянть                                |                                          |
|                                                                           | Online доступ к закупкам/заказам Воп                                         | росы и ответы                                    | Заказчикам и поставщикам                                   | Прочая информация                         |                                          |
|                                                                           |                                                                              | 0001 H 075071 PD 44-02                           | Historycours on 41 (b)                                     |                                           |                                          |

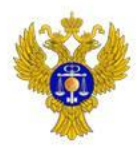

#### 12. В появившимся окне нажимаем «Продолжить»

www.roskazna.ru

63

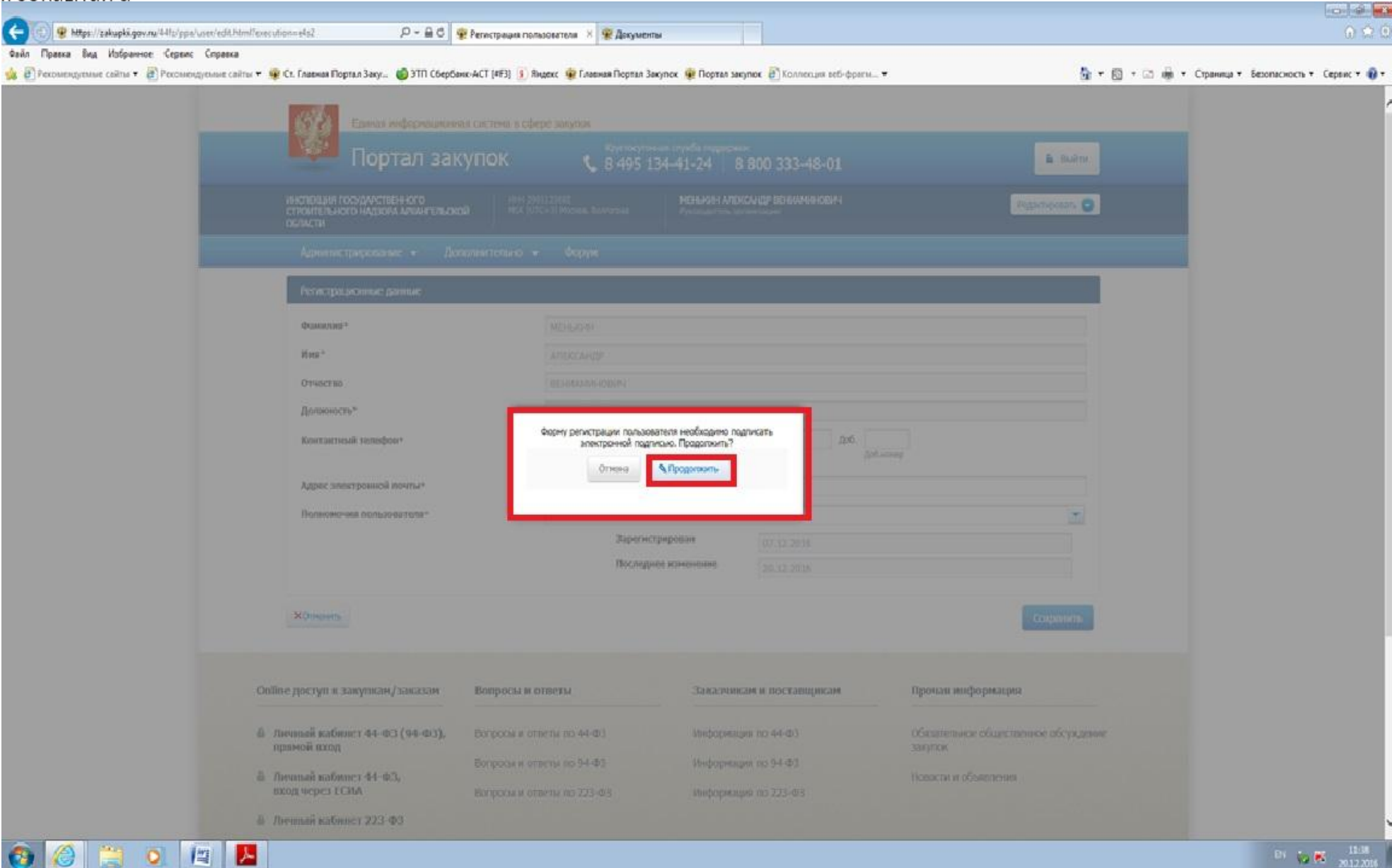

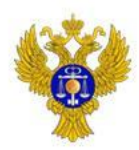

### 13. Изменился значок. Появились полномочия пользователя. Далее выбираем «Полномочия организации, доступные пользователю»

| • (2) Реконендранные сай | ы 🔻 🤬 Ст. Гланы<br>Дата | ія Портал Заку 🌚 ЭТП Сбеј<br>регистрации      | рбанкс-АСТ [#¥3] | (я) Яндекс 🤵<br>С | Главная Портал Заку | пос 🦉 Портал закупос 🤌 🛙                                                                                                    | оллекция веб-фрали. | -•                  |                                              | 9                                                       | • 2 • 4 • • | Страница • Безопасност | 5.4 |
|--------------------------|-------------------------|-----------------------------------------------|------------------|-------------------|---------------------|----------------------------------------------------------------------------------------------------|---------------------|---------------------|----------------------------------------------|---------------------------------------------------------|-------------|------------------------|-----|
|                          |                         |                                               |                  |                   |                     |                                                                                                    |                     |                     |                                              | Найти                                                   |             |                        |     |
|                          | Scero:                  | 6                                             |                  |                   |                     |                                                                                                    |                     |                     | Зарегистрирова                               | ть пользователя                                         |             |                        |     |
|                          | Статус                  | Логин                                         | Фамилия О        | i ilinea          | Отчество            | Полномочия                                                                                                    | Подразделение       | Дата<br>регистрации | Дата<br>окончания<br>действия<br>сертификата | Полномочия<br>организации,<br>доступные<br>пользователю |             |                        |     |
|                          | •                       | OKOSHKINA                                     | Кошновка         | Ольга             | Арсеньевна          | Уполножоченный<br>специалист, Специалист<br>с правом направления<br>шабложя контракта<br>участнику,<br>Админиктратор<br>организации |                     | 01.03.2011<br>10:18 | 20.12.2014<br>08:24                          | Заказчок                                                |             |                        |     |
|                          | ÷                       | 2400_02130_KOSHKINA                           | Кошкина          | Ольга             | Ароеньевна          | Уполножоченный<br>специалист, Специалист<br>с правом направления<br>шаблова контракта<br>участнику,<br>Администратор<br>организации |                     | 19.01.2015<br>15:15 | 25.06.2017<br>09:21                          | Завазчик                                                |             |                        |     |
|                          | 9                       | 2400_02130_MENKIN                             | Менькин          | Александр         | Вениаминович        | Должностное лицо с<br>правон подписи<br>контракта                                                                                   |                     | 15.12.2016<br>13:32 |                                              | Закарчик                                                |             |                        |     |
|                          | -                       | ефетибал-желт-коса.<br>аб5<br>Репистрационные | менькли          | александр         | вениаминови-        | Администратор<br>организации,<br>Руководитель<br>организации                                                                        |                     | 07.12.2016<br>12:13 | 17.09.2017<br>15:32                          |                                                         |             |                        |     |
|                          | 9<br>0                  | 2400 данные<br>Заблокнровать                  | Менькин          | Александр         | Вениаминович        | Уполномоченный<br>специалист                                                                                                    |                     | 14.09.2016<br>10:30 |                                              | Заказчик                                                |             |                        |     |
|                          |                         | Полномочия<br>организации,<br>доступные       | чапурин          | Аркадий           | Аркадыевич          | Должностное лицо с<br>правом подписи<br>контракта                                                                                   |                     | 18.03.2014<br>17:33 | 27.12.2014<br>17:10                          | Заказчик                                                |             |                        |     |
|                          | Online gocry            | Отвязать<br>осргификат                        | Bonpoo           | ы и ответы        |                     | Заказчикам и пос                                                                                                    | тавщикам            | Проча               | я информаци                                  | 8                                                       |             |                        |     |
|                          | А Личный и прямой в     | сабинет 44-ФЗ (94-ФЗ),<br>ход                 | Вапросы          | и ответы по -     | 44-03               | Информация по 44-                                                                                                    | 83                  | Обязат<br>Закупо    | ельное общест<br>к                           | веннюе обсуждени                                        | не          |                        |     |

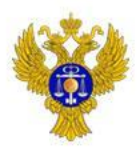

| Единая информационн                                                                                                    | ая система в сфере закулок                                                                                |                                                                                     |                                                                         |  |
|----------------------------------------------------------------------------------------------------|----------------------------------------------------------------------------------------------------|-------------------------------------------------------------------------------------|-------------------------------------------------------------------------|--|
| 💴 Портал зак                                                                                                    | супок 🕻 8 495 134-                                                                                        | аумба поддержже<br>41-24 8 800 333-48-01                                            | Buitter                                                                 |  |
| инстекция государственного<br>строительного назора архангельскі<br>области                                                                          | Men 2901123682<br>MSK (U/TC+3) Maorea, Barrorpag                                                          | менькин александр вениаминович<br>Руковалтить органовани                            | Pegacosposan.                                                           |  |
| Администрирование - До                                                                                                    | полнительно 🛩 Форум                                                                                       |                                                                                     |                                                                         |  |
| Настройка перечня полноночий<br>Заказчикс<br>Созданить Х.Отненить                                                                                   | организации, доступных пользователю                                                                       |                                                                                     |                                                                         |  |
| Online доступ к закупкам/за казам                                                                                                    | Вопросы и ответы                                                                                          | Заказчикам и поставщикам                                                            | Прочая информация                                                       |  |
| <ul> <li>Личный кабинет 44-ФЗ (94-ФЗ),<br/>прямой вход</li> <li>Личный кабинет 44-ФЗ,<br/>вход через ЕСИА</li> <li>Личный кабинет 223-ФЗ</li> </ul> | Вопросы и ответы по 44-Ф3<br>Вопросы и ответы по 94-Ф3<br>Вопросы и ответы по 223-Ф3                      | Информация по 44-Ф3<br>Информация по 94-Ф3<br>Информация по 223-Ф3                  | Обязательное общественное обсуждение<br>закупок<br>Новости и объявления |  |
| © 2016, Федеральное казначейство<br>Версня 6.4.5#3rev63863 от 2016-12-15                                                                            | <ul> <li>Ресурсы</li> <li>Президент Российской Федерации</li> <li>Федерации</li> <li>Федерации</li> </ul> | Правительство Российской Федерации<br>Министерство финансов Российской<br>Федерации | Министерство экономического развития<br>Российской Федерации            |  |

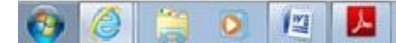

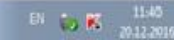

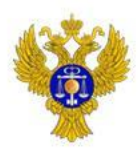

15. У руководителя организации появилось полномочие организации «Заказчик». Далее выбираем «Перерегистрировать пользователя» с первоначальной ролью «Администратор организации»

### www.roskazna.ru

| Поль   | ызователь                                                 |           | Beegw                                        | ге фанилико польз                                                                        | osamena wnw norve                                                                                                    |                        |                     |                                              |                                                         |
|--------|-----------------------------------------------------------|-----------|----------------------------------------------|------------------------------------------------------------------------------------------|----------------------------------------------------------------------------------------------------|------------------------|---------------------|----------------------------------------------|---------------------------------------------------------|
| Поля   | номочика пользователя<br>регистрации                      |           | Адучи<br>   Лицо<br>   Рухов<br>   Лицо<br>с | нистратор органисац,<br>, уполномоченное на<br>одитель организаци<br>, имеющее право пор | ри<br>п<br>размещение информации и д<br>в размещение информации и д                                                                 | окументое<br>ганизации |                     |                                              |                                                         |
|        |                                                           |           |                                              |                                                                                          |                                                                                                    |                        |                     |                                              | Найти                                                   |
| Boero: | 6                                                         |           |                                              |                                                                                          |                                                                                                    |                        | 4                   | Зарепистрирова                               | ть пользователя                                         |
| Статус | Логин                                                     | фамилия Ç | Имя                                          | бтчество                                                                                 | Полномочия                                                                                                    | Подразделение          | Дата<br>регистрации | Дата<br>окончания<br>действия<br>сертификата | Полномочия<br>организации,<br>доступные<br>пользователю |
| e<br>V | OKOSHKINA                                                 | Кошкина   | Ольга                                        | Арсеньевка                                                                               | Уполномоченный<br>специалист, Специалист<br>с правом направления<br>шаблона контракта<br>участнику,<br>Администратор<br>организации | r                      | 01.03.2011<br>10:18 | 20.12.2014<br>08:24                          | Заказчик                                                |
| 9<br>V | 24лл л213л кожнитма<br>Перерегистрировать<br>пользователя | Кошкина   | о́льга                                       | Арсеньевна                                                                               | Уполномоченный<br>специалист, Специалист<br>с правом направления<br>шаблона контракта<br>котор<br>Администратор<br>обганизации      | 1                      | 19.01.2015<br>15:15 | 25.06.2017<br>09:21                          | Заказчик                                                |
| •      | Заблокировать<br>2- пользователя<br>Полномочия            | Менькин   | Александр                                    | Вениаминович                                                                             | Должностное лицо с<br>правом подписи<br>контракта                                                                                   |                        | 15.12.2016<br>13:32 |                                              | Заказчик                                                |
| *      | организации,<br>доступные<br>г пользователю<br>Отвязать   | менькин   | АЛЕКСАНДР                                    | вениаминович                                                                             | Администратор<br>организации,<br>Руководитель<br>организации                                                                        |                        | 07.12.2016<br>12:13 | 17.09.2017<br>15:32                          | Заказчик                                                |
| 9<br>0 | 2 сертификат                                              | Менькин   | Александр                                    | Вениаминович                                                                             | Уполномоченный<br>специалист                                                                                                    |                        | 14.09.2016<br>10:30 |                                              | Заказчик                                                |
| 0      | ChapurinAA 🕃                                              | чапурин   | Аркадий                                      | Аркадьевич                                                                               | Должностное лицо-с<br>правом подписи<br>контракта                                                                                   |                        | 18.03.2014<br>17:33 | 27.12.2014<br>17:10                          | Заказчик                                                |

https://zakupki.gov.nu/44fz/ppa/user/edit.html?formMode=RE\_REGISTRATION&userLogin=2400\_02130\_KOSHKINA

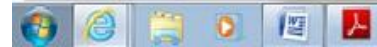

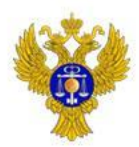

16. Заполняем пустые поля. Выбираем полномочие «Администратор организации». Подгружаем файл действующего сертификата первоначального администратора организации. Нажимаем «Перерегистрировать пользователя»

| Единая информационная система в с                                                                          | фере закулск                                                              |                         |  |
|----------------------------------------------------------------------------------------------------|---------------------------------------------------------------------------|-------------------------|--|
| Портал закупок                                                                                             | Клуппослонная служба подзержик:<br>S 8 495 134-41-24 8 800 333-48-01      | 🔓 Выйти                 |  |
| ИНСТЕРЦИЯ ГОСУДАРСТВЕННОГО<br>СПРОИТЕЛЬНОГО НАДЗОРА АРХАНГЕЛЬСКОЙ<br>ОБЛАСТИ                               | 2001123/02<br>(ЛСС+3) Ноская, Воитотука<br>Рукованитель организации       |                         |  |
| Администрирование - Дополнительно                                                                          | <b>∗</b> Форун                                                            |                         |  |
| Перерегистрация пользователя                                                                               |                                                                           |                         |  |
| фанилия <sup>+</sup>                                                                                       | Кошловна                                                                  |                         |  |
| Има"                                                                                                    | Onura<br>Appennettua                                                      |                         |  |
| Должность*                                                                                                 | Глаеный булалтер                                                          |                         |  |
| Контактный телефон*                                                                                        | + 7 ( 8182 ) 286990 Доб.<br>Код страны Код торода Нонер телефона Добжонер |                         |  |
| Адрес электронной почты<br>Адрес электронной почты организации для<br>подрожия учистомлений изплаяления из | Koshkina-olya@rambler.ru                                                  |                         |  |
| ничарновна росцоничении, направляенное на<br>ЕНС*                                                          | ogasnijedvinakile, ro                                                     | •                       |  |
| Полномочия пользователя*                                                                                   | Администратор организации<br>Выбрать                                      |                         |  |
| Сертификат пользователя*                                                                                   | E:\CEPTIMΦИKATЫ\SaveCert39f5dfa4_KouxcO6aop                               |                         |  |
| <b>Х</b> Отикнить                                                                                          | Repeiper                                                                  | ктрировать пользователя |  |

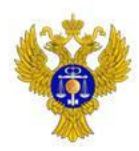

### 17. По данному пользователю выбираем «Полномочия организации, доступные пользователю»

| La crossed@exerc. | Children -    | a nopran bakya.                                 | honge are i facal | a suffere a                                                            | снавная портал заку                                                                  | ine a subien section al                                                                                                    | чалоскира всо фраги    |                              |                                              | 198                                                     | - cu |
|-------------------|---------------|-------------------------------------------------|-------------------|------------------------------------------------------------------------|--------------------------------------------------------------------------------------|----------------------------------------------------------------------------------------------------|------------------------|------------------------------|----------------------------------------------|---------------------------------------------------------|------|
|                   | Поль          | зователь                                        |                   | Baegort                                                                | е фамилию пользо                                                                     | сателік или логин                                                                                                    |                        |                              |                                              |                                                         |      |
|                   | Полн          | омочия пользователя                             |                   | <ul> <li>Админ</li> <li>Лицо,</li> <li>Руков</li> <li>Лицо,</li> </ul> | истратор организаци<br>уполномоченное на<br>одитель организации<br>имеющее право под | м<br>размещение информации и д<br>писи документов от имени ор                                                                      | окументов<br>ганизации |                              |                                              |                                                         |      |
|                   | Дата          | регистрации                                     |                   | ç                                                                      | i no                                                                                 |                                                                                                    |                        |                              |                                              |                                                         |      |
|                   | Bcerost       | i.                                              |                   |                                                                        |                                                                                      |                                                                                                    |                        |                              | Зарегистрирова                               | Найти<br>ть пользователя                                |      |
|                   | Статус        | Логин                                           | Фамилия 🧿         | Иня                                                                    | Отчество                                                                             | Полномочия                                                                                                    | Подразделение          | Дата<br>регистрации          | Дата<br>окончания<br>действия<br>сертификата | Полномочия<br>организации,<br>доступные<br>пользователю |      |
|                   | •             | OKOSHKINA 🕑                                     | Кошкина           | Ольга                                                                  | Арсеньевна                                                                           | Уполномоченный<br>специалист, Специалист<br>с правом направления<br>шаблона контракта<br>участику,<br>Адиинистратор<br>организации |                        | 01.03.2011<br>10: <b>1</b> 8 | 20.12.2014<br>08:24                          | Заказчик                                                |      |
|                   | *             | 2400 02130 KOSHKINA                             | Кошкина           | Ольга                                                                  | Арсеньевна                                                                           | Администратор<br>организации                                                                                                    |                        | 19.01.2015<br>15: <b>1</b> 5 | 25.06.2017<br>09:21                          |                                                         |      |
|                   | •             | Регистрационные<br>2400 Данные<br>Заблокировать | Менькин           | Александр                                                              | Вениаминович                                                                         | Должностное лицо с<br>правом подписи<br>контракта                                                                                  |                        | 15.12.2016<br>13:32          |                                              | Заказчик                                                |      |
|                   | ~             | еч Полномочия<br>аб5 организации,<br>доступные  | менькин           | АЛЕКСАНДР                                                              | вениаминович                                                                         | Администратор<br>организации,<br>Руководитель<br>организации                                                                       |                        | 07.12.2016<br>12:13          | 17.09.2017<br>15:32                          | Заказчик                                                |      |
|                   | <b>0</b>      | 2400 Отвязать<br>сертификат                     | Менькин           | Александр                                                              | Вениаминович                                                                         | Уполномоченный<br>специалист                                                                                                    |                        | 14.09.2016<br>10:30          |                                              | Заказчик                                                |      |
|                   | <b>0</b>      | ChapurinAA 🕞                                    | Чапурин           | Аркадий                                                                | Аркадьевич                                                                           | Должностное лицо с<br>правом подписи<br>контракта                                                                                  |                        | 18.03.2014<br>17:33          | 27.12.2014<br>17:10                          | Заказчик                                                |      |
|                   | Online second | ערבארא ויאטערא א                                | Rannag            | I N OTROTT                                                             |                                                                                      | Takannikan o no                                                                                                    | тапшихам               | Down                         | a watoowawa                                  |                                                         |      |

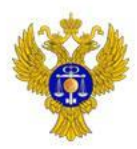

### 18. У данного пользователя выбираем полномочие организации, доступных пользователю

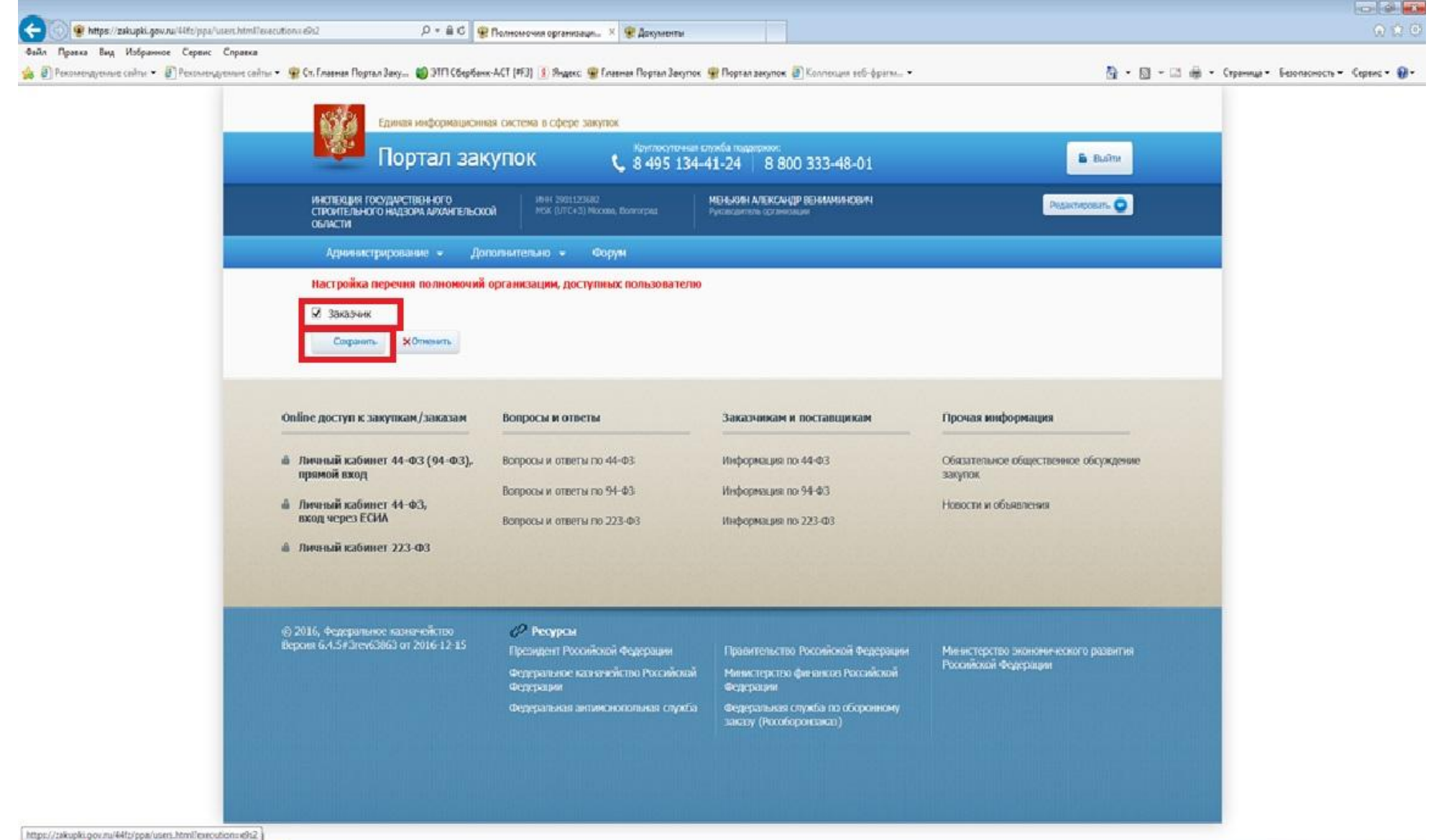

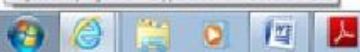

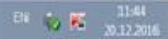

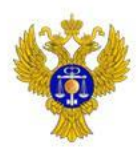

19. Заходим в личный кабинет по учетной записью первоначального администратора организации. В «Администрировании» - «Пользователи организации» выбираем по этой учетной записью «Регистрационные данные»

| Пользо            | ватель                                         |           | Веедит                                                                 | е фамилию пользов                                                                                                    | низон или логин                                                                                                    |               |                     |                                              |                                                         |  |  |
|-------------------|------------------------------------------------|-----------|------------------------------------------------------------------------|----------------------------------------------------------------------------------------------------|----------------------------------------------------------------------------------------------------|---------------|---------------------|----------------------------------------------|---------------------------------------------------------|--|--|
| Полнон<br>Дата ре | ночия пользователя<br>Уистрации                |           | <ul> <li>Адмие</li> <li>Лица,</li> <li>Рухов</li> <li>Лица,</li> </ul> | Администратор организации     Лицо, уполноживниое на разнащение информации и документов     Руховодитель организации     Лицо, имеющее право подписи документов от имени организации |                                                                                                    |               |                     |                                              |                                                         |  |  |
| , And A           |                                                |           |                                                                        |                                                                                                    |                                                                                                    |               |                     |                                              | Найти                                                   |  |  |
| Bcero:6           |                                                |           |                                                                        |                                                                                                    |                                                                                                    |               |                     | зарегистрирова                               | ть пользователя                                         |  |  |
| Статус            | Логин                                          | Фамилия О | Имя                                                                    | Отчество                                                                                                    | Полномочия                                                                                                    | Подразделение | Дата<br>регистрации | Дата<br>окончания<br>действия<br>сертификата | Полномочия<br>организации,<br>доступные<br>пользователю |  |  |
| •                 | OKOSHKINA                                      | Кошкина   | Опыга                                                                  | Арсеньевна                                                                                                    | Уполномоченный<br>специалист, Специалист<br>с правом направления<br>шаблона контракта<br>участнику,<br>Администратор<br>юрганизации |               | 01.03.2011<br>10:18 | 20.12.2014<br>08:24                          | Заказчик                                                |  |  |
| ~                 | 2400 02130 КОСНКТИА                            | Кошкина   | Ольга                                                                  | Арсеньевна                                                                                                    | Администратор<br>организации                                                                                                    |               | 19.01.2015<br>15:15 | 25.06.2017<br>09:21                          | Заказчик                                                |  |  |
| ₩<br>♥ 24         | 400 Регистрационные<br>данные<br>Заономировать | Менькин   | Александр                                                              | Вениаминович                                                                                                    | Должностное лицо с<br>правом подписи<br>контракта                                                                                   |               | 15.12.2016<br>13:32 |                                              | Заказчик                                                |  |  |
| <u>ب</u>          | е4 Отвязать<br>65 сертификат                   | менькин   | АЛЕКСАНДР                                                              | вениаминович                                                                                                    | Администратор<br>организации,<br>Руководитель<br>организации                                                                        |               | 07.12.2016<br>12:13 | 17.09.2017<br>15:32                          | Заказчик                                                |  |  |
| ● 2<br>⊘          | 400_02130_MENKIN_AV                            | Менькин   | Александр                                                              | Вениаминович                                                                                                    | Уполномоченный<br>специалист                                                                                                    |               | 14.09.2016<br>10:30 |                                              | Заказчик                                                |  |  |
| <b>e</b><br>Ø     | ChapurinAA                                     | Чапурин   | Аркадий                                                                | Аркадьевич                                                                                                    | Должностное лицо с<br>правом подписи<br>контракта                                                                                   |               | 18.03.2014<br>17:33 | 27.12.2014<br>17:10                          | Заказчик                                                |  |  |
|                   |                                                |           |                                                                        |                                                                                                    |                                                                                                    |               |                     |                                              |                                                         |  |  |

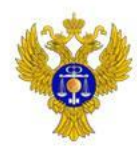

www.roskazna.ru

20. Выбираем полномочие пользователя «Лицо, уполномоченное на размещение информации и документов». У «Руководителя организации» выбираем полномочие «Лицо, имеющее право подписи документов от имени организации» Нажимаем сохранить.

| Di Lexoneshienne cauze 🖌 🖬 Lexoneshienne cauz | станования нерталовку • это сбербанс-Астр                                    | на в сфере закупок                                                                                                | M 61 - ∞ m       |  |
|-----------------------------------------------|------------------------------------------------------------------------------|----------------------------------------------------------------------------------------------------|------------------|--|
|                                               | Портал закупо                                                                | К Суртосутонная служба падаровон:<br>К 58 495 134-41-24 8 800 333-48-01                                           | Builte           |  |
|                                               | ИНСПЕКЦИЯ ГОСУДАРСТВЕННОГО<br>СТРОИТЕЛЬНОГО НАДІОРА АРХАНГЕЛЬСКОЙ<br>ОБЛАСТИ | VIIII 2901122682 (Decoment) Kousonia Onera Apconicena<br>MSR (UTC+3) Mocisia, Borrorpaa Adresentpartio opraeviaue | Pegastuposans 💿  |  |
|                                               | Аднинистрирование - Дополните                                                | зльно – Форун                                                                                                    |                  |  |
|                                               | Регистрационные данные                                                       |                                                                                                    |                  |  |
|                                               | фанилиз*                                                                     | Кошкина                                                                                                    |                  |  |
|                                               | Mies*                                                                        | Onira                                                                                                    |                  |  |
|                                               | Отчество                                                                     | Арсеньевна                                                                                                    |                  |  |
|                                               | Должность*                                                                   | Главный бухгалтер                                                                                                 |                  |  |
|                                               | Контактный телефон*                                                          | + 7 ( 81.82 ) 286990 Доб. Доб. Доб. Доб. Доб.                                                                     |                  |  |
|                                               | Адрес электрониюй почты*                                                     | Koshkina-olya@rambler.nu                                                                                          |                  |  |
|                                               |                                                                              | Адиенчистратор организации                                                                                        |                  |  |
|                                               | Волноночия пользователя*                                                     | Лицо, имеющее право подписи документов от кенени организации     Даминистратор организации                        |                  |  |
|                                               |                                                                              | <ul> <li>Выбрать</li> </ul>                                                                                       |                  |  |
|                                               | Сертификат пользователя*                                                     | Obaop                                                                                                    |                  |  |
|                                               |                                                                              | Зарегистрирован 19.01.2015                                                                                        |                  |  |
|                                               |                                                                              | Постведнее изменение МЕНЬКИН АЛЕКСАНДР ВЕНИАМИН                                                                   | 088/4 20.12.2016 |  |
|                                               |                                                                              |                                                                                                    |                  |  |

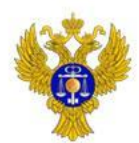

### 21. Далее выбираем «Права доступа пользователя»

### www.roskazna.ru

| дуемые кайты 🔹 🗿 Рекомендуемые сайть | 🔹 🦉 Ст. Главная | Портал Заку 🍏 ЭТП Сбеј                                      | рбанк-АСТ [#F3] | 🖲 Яндекс 🙀 | Главная Портал Закуг                                                                         | пок 🦞 Портал закупок 🗿                                                                                                    | Соллекция веб-фрагы |                     |                                              | 台 -                                                     | • 🔯 • 🖾 👼 • Страница • Безопасность • О |
|--------------------------------------|-----------------|-------------------------------------------------------------|-----------------|------------|----------------------------------------------------------------------------------------------|----------------------------------------------------------------------------------------------------|---------------------|---------------------|----------------------------------------------|---------------------------------------------------------|-----------------------------------------|
|                                      | Пользо          | Пользователь<br>Полноночия пользователя<br>Дата регистрации |                 |            | е фамилию пользо                                                                             |                                                                                                    |                     |                     |                                              |                                                         |                                         |
|                                      | Полно<br>Дата р |                                                             |                 |            | истратор организаци<br>уполномоченное на ј<br>здитељ организации<br>имеющее право подг<br>то |                                                                                                    |                     |                     |                                              |                                                         |                                         |
|                                      |                 |                                                             |                 |            |                                                                                              |                                                                                                    |                     |                     | арепистрирова                                | Найти                                                   |                                         |
|                                      | Board-05        |                                                             |                 |            |                                                                                              |                                                                                                    |                     |                     |                                              |                                                         |                                         |
|                                      | Статус          | Логин                                                       | Фамилия О       | Имя        | Отчество                                                                                     | Полномочия                                                                                                    | Подразделению       | Дата<br>регистрации | Дата<br>окончания<br>действия<br>сертификата | Полномочия<br>организации,<br>доступные<br>пользователю |                                         |
|                                      | • >             | okoshkina 🕑                                                 | Кошкина         | Ольга      | Арсењевна                                                                                    | Специалист с правом<br>направления шаблона<br>контракта учвостнику,<br>Администратор<br>организации,<br>Уполномоченный<br>специалист |                     | 01.03.2011<br>10:18 | 20.12.2014<br>08:24                          | Заказчик                                                |                                         |
|                                      | v               | 2400 07130 КЛЯНКІМА<br>Регистрационные<br>данные            | Кошкина         | Ольга      | Арсеньевна                                                                                   | Администратор<br>организации, Лицо,<br>уполномоченное на<br>размещение<br>информации и<br>документов                                 |                     | 19.01.2015<br>15:15 | 25.06.2017<br>09:21                          | Заказчик                                                |                                         |
|                                      | € 2<br>♥ 2      | 400 Права доступа<br>пользователя                           | Менькин         | Александр  | Вениаминович                                                                                 | Должностное лицо с<br>правом подписи<br>контракта                                                                                    |                     | 15.12.2016<br>13:32 |                                              | Заказчик                                                |                                         |
|                                      | *               | еч<br>пользователя<br>аб5 Полноеночия<br>организации,       | менькин         | АЛЕКСАНДР  | вениаминович                                                                                 | Администратор<br>организации,<br>Руководитель<br>юрганизации                                                                         |                     | 07.12.2016<br>12:13 | 17.09.2017<br>15:32                          | Заказчик:                                               |                                         |
|                                      | 0               | 240) пользователю<br>Отвязать                               | Менькин         | Александр  | Вениаминович                                                                                 | Уполномоченный<br>специалист                                                                                                    |                     | 14.09.2016<br>10:30 |                                              | Заказчик                                                |                                         |
|                                      | 0               | сертификат<br>ChapurinAA                                    | Чапурин         | Аркадий    | Аркадьевич                                                                                   | Должностное лицо с<br>правом подписи                                                                                                 |                     | 18.03.2014          | 27.12.2014                                   | Заказчик                                                |                                         |

https://zakupki.gov.nu/pgz/spring/main-flow?flow=to\_access-rights&userId=3611280

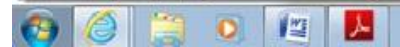

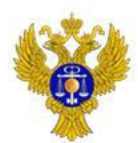

22. Далее в соответствующем меню можно установить галочки в соответствующих правах доступа пользователя. Аналогично сделать с права доступа пользователя «Руководитель организации»

| скомендуемые сайты 🔹 🗿 Рекомендуемы                                    | іс сайты 🔹 🦉 Ст. Главная Портал Заку 🍏 ЭТП Сбербанк-АСТ [#F3] 🔋 Янду | жс 😤 Главная Портал Закуп | ок 😵 Портал закупок 🗿 Коллек            | ция веб-фрагм 🕶  | <u>a</u> -                                                                    | 🔯 * 🖾 🖶 * Страница *  | Безопасность • Сервис •                               |
|------------------------------------------------------------------------|----------------------------------------------------------------------|---------------------------|-----------------------------------------|------------------|-------------------------------------------------------------------------------|-----------------------|-------------------------------------------------------|
| авиая Реестр заказов 94-ФЗ                                             | Подготовка и согласование сведений 94-ФЗ - Реестр 1                  | комиссий Форум            |                                         |                  |                                                                               |                       | Bia                                                   |
| Организация                                                            | Сользователи организации <sup>1</sup> Кошкина Ольга Арсеньевна       |                           |                                         |                  |                                                                               |                       |                                                       |
| кленция государственного<br>РОИТЕЛЬНОГО НАДЗОРА АРХАНГЕЛЬСКОЙ<br>ЛАСТИ | Заратистрирован 19 инварь 2015 г. 15:15<br>Права доступа             |                           |                                         |                  |                                                                               |                       |                                                       |
| 0H 2901123682<br>Kathurk                                               |                                                                      | Открытый конкурс          | Открытый аукцион в<br>электронной форме | Запрос котировок | Результаты рассмотрения и<br>оценки котировочных<br>заявок (гл.5 Федерального | Предварительный отбор | Сообщение о<br>заинтересованност<br>проведении открыт |
| ган государственной (исполнительной)<br>асти                           |                                                                      |                           |                                         |                  | закона №9-4)                                                                  |                       | конкурса                                              |
| ж (UTC+3) Мосиви, Волгоград                                            | Размещение заказов в Единой информационной системе в сфере закупок.  | Способы размещения заказо | e no sakovy Nr94-Φ3                     |                  |                                                                               |                       |                                                       |
| Редактировать                                                          | Размещение извещения                                                 |                           |                                         |                  |                                                                               |                       |                                                       |
|                                                                        | Внесение изменений                                                   |                           |                                         |                  |                                                                               |                       |                                                       |
| Пользователь                                                           | Внесение разъченний                                                  |                           |                                         | 0                |                                                                               |                       |                                                       |
| шина Опыга Арсеньевна                                                  | Продление сроков подани заявок                                       |                           | 目                                       |                  | 0                                                                             | 8                     | 0                                                     |
| министратор организации                                                | Отказ от размещения заказа                                           |                           | 0                                       |                  |                                                                               |                       |                                                       |
| цо, уполномочанное на размещение<br>формации и документов              | Отмена извещения об отказе от размещения заказа                      |                           |                                         |                  |                                                                               |                       |                                                       |
| Редактировать                                                          | Изменение организации, размещающей заказ                             |                           |                                         |                  |                                                                               |                       |                                                       |
|                                                                        | Переход на этал работы комиссии                                      |                           |                                         |                  |                                                                               |                       | 11                                                    |
| Администрирование                                                      | Размещение протоколов работы комиссии                                |                           | <b></b>                                 |                  |                                                                               |                       | 8                                                     |
| истрация пользователей                                                 | Отмена протоколов работы комиссии                                    |                           |                                         |                  |                                                                               |                       |                                                       |
| Заявки на регистрацию (0)                                              | Исправление протоколов работы комиссии                               |                           |                                         |                  |                                                                               |                       |                                                       |
| Отклоненные заявки на регистрацию (1)                                  | Виесение изменений в извещение с возвратом на этап-подачи заявок     |                           |                                         | <b></b>          |                                                                               |                       | 13                                                    |
| пьэователи организации (б)                                             | Размещение протокола об отказе от заключения контракта               |                           |                                         |                  |                                                                               |                       | 13                                                    |
| руктура организации                                                    | Отыена протокола об отказе от заключения контракта                   |                           |                                         |                  |                                                                               |                       |                                                       |
| Подразделения организации с правом                                     | Изменение протокола об отказе от заключения контракта                |                           | 0                                       |                  |                                                                               | 8                     | 0                                                     |
| Тодразделения организации (0)                                          | Переход на этап завершения размещения заказа                         |                           |                                         |                  |                                                                               |                       |                                                       |
| ава других организаций на                                              | Возерат на этеп работы комиссии                                      |                           |                                         |                  |                                                                               |                       |                                                       |
| меценне/соспасование сведений                                          | возерат на этел подачи заявок                                        |                           |                                         |                  |                                                                               |                       |                                                       |
| Трава итолномоченных органов/                                          |                                                                      |                           | *18                                     | 100              |                                                                               |                       |                                                       |

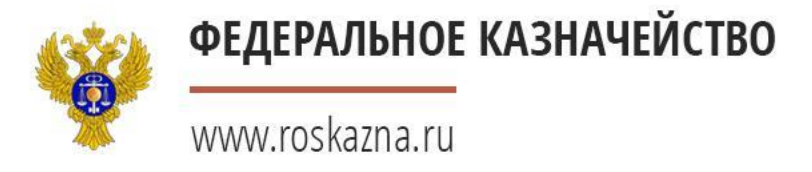

# Спасибо за внимание!